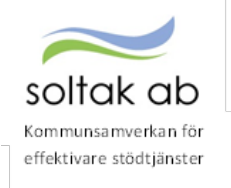

# RAPPORTBESKRIVNING FÖR CHEF

## Chefens ansvar i Självservice Hr/Lön

## 1 Kontrollera och bevilja frånvaro

Gå till ATTEST - Attesterade Poster/Rapportering och välj Frånvaro.

- Välj period innevarande månad, om det finns frånvaro som är rapporterad bakåt i tiden så kommer även den att komma upp i listan.
- Bocka i "Ej beviljade".
- Tryck på Visa.

Klicka på medarbetarens namn för att öppna posten - granska/ändra uppgifterna och bevilja.

| Chef - 🔏 START ATTES              | ANSTÄLLNINGSGUIDEN                           | DELEGATION MINA ANSTÄ                 | LLDA SCHEMA F          | RAPPORTER GENVÄ        | GAR                                 | <u>م</u> ک |
|-----------------------------------|----------------------------------------------|---------------------------------------|------------------------|------------------------|-------------------------------------|------------|
| Prenumerationer/Meddelanden Bemar | ningsöversikt Attest - <mark>Attester</mark> | ade poster / rapportering ~ Fle       | xhantering ~ Organisat | ion                    |                                     |            |
| Turbyte                           | Frånvaro                                     |                                       |                        |                        |                                     |            |
| Tillfälligt schema                | Tranvaro -                                   |                                       |                        |                        |                                     |            |
| Frånvaro                          |                                              |                                       |                        |                        |                                     | + Ny       |
| Avvikande tjänstgöring            | Sök frå                                      | nvaroposter                           |                        |                        |                                     |            |
| Tillägg & avdrag                  |                                              |                                       |                        |                        |                                     |            |
| Inrikes resor/KM-ers/Utlägg       | Period                                       | Alla perioder 🗙 KatGrp 🔽 Kateg        | pri                    | Sök                    |                                     |            |
| Tidutvärdering                    | Anställd                                     | a Citillebyrkta <b>Ei beviliade</b> C | Orsak                  | ~                      |                                     |            |
| Simulera lön                      | C Availage                                   | a O galadina @ <mark>Dochiad</mark>   |                        |                        |                                     |            |
|                                   | Besluts                                      | lista Frånvaro                        |                        |                        |                                     |            |
|                                   | Namn                                         | Datum Forn Datum Tom KI Fo            | m Kl Tom Tim/dag Orsak | Omf Kto Avs            | Tst Bev Bvā BerM KvAn 1:a Sjdag Med |            |
|                                   | Test, Ellinor                                | 2022-03-14 2022-04-06                 | Föräldraled            | 6 timmarsdag 0.250 🗌 🗌 |                                     |            |
|                                   | Test. Matilo                                 | a 2022-03-14 2022-04-06               | Föräldraled            | 6 timmarsdag 0.250 🗌 🗌 |                                     |            |
|                                   | Test, Linda                                  | 2022-03-09 2022-03-17                 | Föräldraled            | i dag 1-270 0.250 🗌 🗌  |                                     |            |
|                                   | Test, Ellinor                                | 2022-03-09 2022-03-10 13:             | 00 Sjukdom N           | ormalnivå 1.000 🗌 🗌    |                                     |            |
|                                   | Test, Matilo                                 | a 2022-03-09 2022-03-10 13:           | 00 Sjukdom N           | ormalnivå 1.000 🗌 🗌    |                                     |            |
|                                   | Test, Susan                                  | ne 2022-03-03 2022-03-04 13:0         | 00 Sjukdom N           | ormalnivå 1.000 🗌 🗌    |                                     |            |
|                                   | Test, Jennif                                 | er 2022-03-03 2022-03-04 13:          | 00 Sjukdom N           | ormalnivå 1.000 🗌 🗌    |                                     |            |

Om medarbetaren inte själv kan lägga in frånvaro så kan chef/adm göra det genom att trycka på <mark>+</mark> Ny.

# 2 Kontrollera och bevilja Attest avvikelser

Gå till ATTEST - Attest - Attest avvikelser.

- Välj period innevarande månad, om det finns poster som är rapporterad bakåt i tiden så kommer även de att komma upp i listan.
- Tryck på Visa.
- Klicka på medarbetarens namn för att öppna posten granska/ändra uppgifterna och bevilja.

| soltak ab                     |                             |                      |                                          |                                   |              |
|-------------------------------|-----------------------------|----------------------|------------------------------------------|-----------------------------------|--------------|
| soliar ap                     |                             |                      |                                          |                                   |              |
| Kommunsamverkan fö            | ir                          |                      |                                          |                                   |              |
| effektivare stödtjänste       | er.                         |                      |                                          |                                   |              |
|                               |                             |                      |                                          |                                   |              |
|                               |                             |                      |                                          |                                   |              |
| Chef ~ 🟠 START 🗚              | ANSTÄLLNINGSGU              | JIDEN DELEGA         | ATION MINA ANSTÂLLDA                     | SCHEMA RAPPORTER                  | GENVÄGAR     |
| Prenumerationer/Meddelanden I | Bemanningsöversikt Attest - | Attesterade poste    | r / rapportering ~ Flexhantering         | <ul> <li>Organisation</li> </ul>  |              |
| Attest avvikelser             | Da                          | -lut Coustlin        |                                          |                                   |              |
|                               | Be                          | slut - Samtlig       | a                                        |                                   |              |
| Attest Time Care Pool         |                             |                      |                                          |                                   |              |
| Kostnadskontroll per enhet    |                             | Sök opttostor        | ada postar                               |                                   |              |
| Delegera attest               |                             | JOK UALLESLEIG       | aue poster                               |                                   |              |
|                               |                             |                      |                                          |                                   |              |
|                               |                             | Period Alla periode  | r 🗸 KatGrp 🖌 Kategori                    | S                                 | iök 🔍 🔍 Visa |
|                               |                             |                      |                                          |                                   |              |
|                               |                             | Beslutslista         |                                          |                                   |              |
|                               |                             |                      |                                          |                                   |              |
|                               |                             | Namn                 |                                          |                                   | Tst Bev Med  |
|                               |                             | Bengtsson, Stefan    | Frnv: Sjukdom Normalnivå, 2016-07-16     | - 2020-07-31, 0.500               | Monto        |
|                               |                             | Helin, Claes-Goran   | Frnv: Sjukdom Normalniva, 2017-10-23     | I - TV, 1.000                     | L Konto      |
|                               |                             | Hellin, Claes-Goran  | Frink: Seriester Betald, 2017-10-23 - 1V | , 1.000                           | Konto        |
|                               |                             | Karlsson Kalle       | Avv tig: Arbete 2021-10-12 15:45 - 16:30 | 0 Extra tid nengar                | Konto        |
|                               |                             | Niemi, Mirjam        | Res: 2020-07-20 - 2020-07-20 . lobbet -  | hem - jobbet                      | C Konto Sim  |
|                               |                             | Sandberg Blom, Eskil | Frnv: Sjukdom Normalnivå, 2018-11-01     | - TV, 0.750                       | Konto        |
|                               |                             | Test. Ellinor        | Frnv: Sjukdom Normalnivå, 2022-03-09     | - 2022-03-10, 1.000               | Konto        |
|                               |                             | Test, Ellinor        | Frnv: Föräldraled 6 timmarsdag, 2022-0   | 03-14 - 2022-04-06, 0.250         | C C Konto    |
|                               |                             | Test, Ellinor        | Avv tjg: Arbete 2022-03-22 18:00 - 22:0  | 0, Störning J/B pengar            | C Konto      |
|                               |                             | Test, Ellinor        | Avv tjg: Arbete 2022-03-08 16:30 - 23:00 | 0, Extra tid pengar               | C C Konto    |
|                               |                             | Test, Jennifer       | Frnv: Sjukdom Normalnivå, 2022-03-03     | - 2022-03-04, 1.000               | Konto        |
|                               |                             | Test, Linda R        | Avv tjg: Arbete 2022-03-21 18:00 - 18:50 | 0, Störning J/B pengar            | Conto        |
|                               |                             | <u>Test, Linda R</u> | Avv tjg: Arbete 2022-03-03 16:30 - 19:30 | 0, Extra tid pengar, FÖRSTÄRKNING | Konto        |
|                               |                             | Test, Linda S        | Frnv: Föräldraled dag 1-270, 2022-03-0   | 9 - 2022-03-17, 0.250             | Conto        |
|                               |                             | <u>Test, Linda S</u> | Avv tjg: Arbete 2022-03-01 17:00 - 20:30 | D, Extra tid pengar, FÖRSTÄRKNING | L Konto      |
|                               |                             | Test, Matilda        | Frnv: Sjukdom Normalnivå, 2022-03-09     | - 2022-03-10, 1.000               | L L Konto    |
|                               |                             | Test, Matilda        | Frnv: Föräldraled 6 timmarsdag, 2022-0   | 03-14 - 2022-04-06, 0.250         | L Konto      |
|                               |                             | <u>Test, Matilda</u> | Avv tjg: Arbete 2022-03-08 16:30 - 21:0  | 0, Extra tid pengar               | Konto        |

# 3 Kontrollera Turbyten

Turbyte blir direktbeviljat när medarbetaren rapporterar in det och innebär en tillfällig ändring av medarbetarens schema.

I meddelanderutan ska det framgå varför man bytt och om man gjort bytet med en kollega (båda medarbetarna behöver göra byte). Alla byten sker i två delar – ett som tar bort ordinarie pass och ett som talar om det nya passet.

Gå till ATTEST – Attesterade poster/rapportering – Turbyte

| Chef                                     | NSTÄLLNINGSGUIDEN        | DELEGATION            | MINA ANSTÄLLI                  | A SCHEMA            | RAPPORTER ····                             | 🔍 🏠 🧏 sys |
|------------------------------------------|--------------------------|-----------------------|--------------------------------|---------------------|--------------------------------------------|-----------|
| Prenumerationer/Meddelanden Bemanningsöv | versikt Attest - Attes   | terade poster / rappo | <mark>ortering –</mark> Flexha | itering 🗸 Organ     | isation                                    |           |
| Turbyte                                  | Turbyte                  |                       |                                |                     |                                            |           |
| Tillfälligt schema                       | anoyee                   |                       |                                |                     |                                            |           |
| Frânvaro                                 |                          |                       |                                |                     |                                            | + Ny      |
| Avvikande tjänstgöring                   |                          |                       |                                |                     |                                            |           |
| Tillägg 8 audrag                         | Sok turbyte              |                       |                                |                     |                                            |           |
| ninagg ox avurag                         | Devied Unio 2022         |                       | a a a ri                       |                     | Cal                                        |           |
| Inrikes resor/KM-ers/Utlägg              | Apetalld                 |                       |                                |                     | SOK                                        |           |
| Tidutvärdering                           | Arbete/Jour:  Alla C     | Arbete O Jour         | ○ Ej tillstyrkta ○ Ej          | eviljade 💿 Alla     | Q Visa                                     |           |
| Simulera lön                             |                          |                       |                                |                     |                                            |           |
|                                          | Beslutslista turb        | yten                  |                                |                     |                                            |           |
|                                          |                          | Gammalt               | Nytt Past                      | Past1 Past2 Pa      | t2 Past3 Past3                             |           |
|                                          | Namn Datum               | Typ KI Fom-Tom KI     | rast KI Fom-Tom KI Fr          | om Min Kl Fr om Mir | n Kl Fr om Min Organisation Tst Bev Bvä Me | d         |
|                                          | Karlsson, Kalle 2022-0   | 8-15 A 07:00-15:30 12 | 2:00 15:30-23:30 17:00         | 30                  |                                            |           |
|                                          | Karlsson, Magnus, 2022-0 | 3-28 A 08:00-16:30 12 | 2:00 12:00-20:30 14:00         | 30                  |                                            |           |
|                                          | Karlsson, Magnus 2022-0  | 3-21 A 08:00-16:30 12 | 2:00 10:00-18:30 13:00         | 30                  |                                            | •         |
|                                          | Karlsson, Kalle 2022-0   | I-11 A 13:00-21:00 18 | 8:00 13:00-16:00               |                     |                                            |           |
|                                          | Larsson Fatima 2022-0.   | -21 A U8:00-16:30 12  | 08:00 16:30 12:00              | 20                  |                                            |           |
|                                          | Test Ellipor 2022-0      | 15 A 08:00 16:30 17   | 00.00-10.00 12.00              | 50                  |                                            |           |
|                                          | Test, Linda R 2022-0     | -12 A Ledig           | 08:00-16:30 12:30              | 30                  |                                            |           |
|                                          | Test, Linda R 2022-0     | 3-08 A 08:00-16:30 12 | :00 Ledig                      |                     |                                            |           |
|                                          | Test, Susanne 2022-0     | 3-07 A 08:00-16:30 12 | 2:00 Ledig                     |                     |                                            |           |
|                                          | Test, Jennifer 2022-0    | 3-06 A Ledig          | 08:00-16:00                    |                     |                                            |           |
|                                          | Test, Susanne 2022-0     | 8-05 A Ledig          | 08:00-16:30 12:00              | 30                  |                                            |           |
| $\otimes$                                | Test, Jennifer 2022-0    | 3-02 A 08:00-16:30 12 | 2:00 Ledig                     |                     |                                            |           |

soltak ab Kommunsamverkan för effektivare stödtjänster

# 4 Kontrollera medarbetarnas schema vs tillfälligt schema

#### Gå till ATTEST - välj Bemanningssöversikt

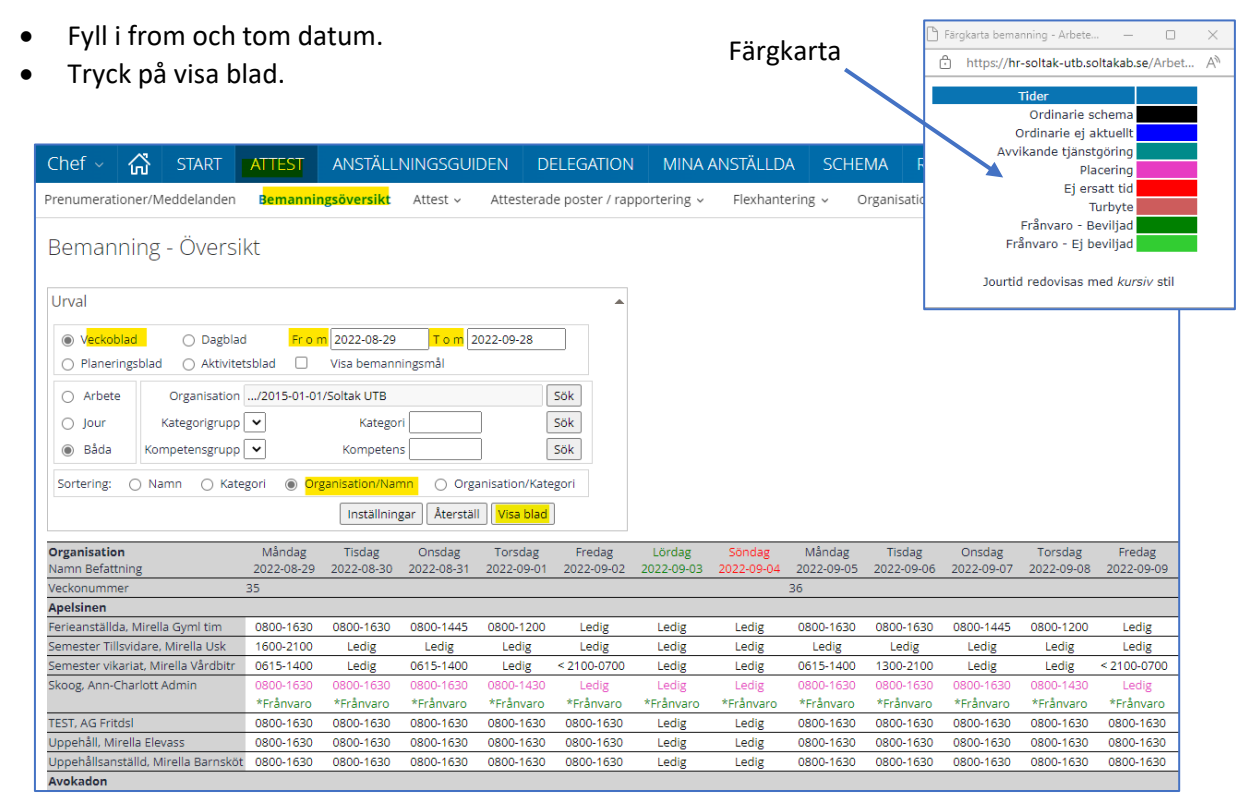

Medarbetare med svarta schemarader går på sitt grundschema.

Medarbetare med cerise schemarader går på ett tillfälligt schema.

Ett tillfälligt schema ska alltid ha en deltidsfrånvaro under samma period som schemat gäller. Medarbetare som schemaläggs via MA (Multi Acess) är alltid cerise och är årskopplade ÅÅ1101-ÅÅ1031. Om raden blir svart mitt i en månad behöver detta kontrolleras.

# 5 Bevilja anställningar i Anställningsguiden

När Lön har verifierat anställningen så är den Klar att bevilja.

| Bevilja anställningar | Rapport |
|-----------------------|---------|
| 1 poster att bevilja  |         |
|                       |         |
|                       |         |

Genom att klicka på Rapport i brickan Bevilja anställningar på Startsidan så visas anställningen/anställningarna som är klara att beviljas.

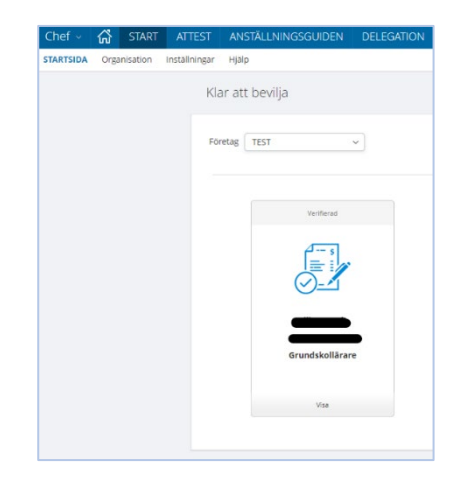

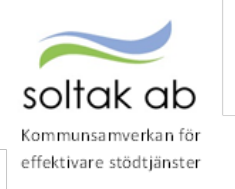

Alternativt gå via menyn ANSTÄLLNINGSGUIDEN -Klar att bevilja.

Klicka på Visa i Verifierat rutan.

| Chef ~      | ដ    | START         | ATTEST     | ANS    | TÄLLNINGSGU    | IDEN     | DELEGATION |
|-------------|------|---------------|------------|--------|----------------|----------|------------|
| Anställning | Anst | allningsbevis | Klar att b | evilja | Mina anställda | Deleg    | ation      |
|             |      |               | Kla        | ir att | bevilja        |          |            |
|             |      |               | För        | etag   | TEST           |          | ~          |
|             |      |               |            |        | Veri           | fierad   |            |
|             |      |               |            |        | Ē              | - s      |            |
|             |      |               |            |        | $\bigcirc$     | 1        |            |
|             |      |               |            |        | Grunds         | kollärar | •          |
|             |      |               |            |        | v              | 158      |            |
|             |      |               |            |        |                |          |            |

| na ac senja                                                                                                    |                                                                                                    |
|----------------------------------------------------------------------------------------------------|----------------------------------------------------------------------------------------------------|
| Sammanställning                                                                                                    | Tillbaka Bevilja                                                                                                    |
| Här ser du personuppgifter och anställninguppgifter                                                                                                    |                                                                                                    |
| Adress                                                                                                    |                                                                                                    |
|                                                                                                    |                                                                                                    |
| Telefonnummer                                                                                                    |                                                                                                    |
| Anställningsuppgifter                                                                                                    |                                                                                                    |
| <b>Typ av anställning</b><br>Lärare med ferie och månadslön                                                                                                    | Anställningsperiod<br>2022-05-18 - Tillsvidare                                                                                                    |
| Kollektivavtal<br>HÖK/Allmänna bestämmelser                                                                                                    | Bev tom<br>Tillsvidare                                                                                                    |
| Semestergrupp<br>Semester ferieanställd                                                                                                    | Yrkesbenämning<br>Grundskollärare                                                                                                    |
| Skolform                                                                                                    | Anställningsform<br>Tillsvidareanställning                                                                                                    |
| Bevilja                                                                                                    | ×<br>Bevilja                                                                                                    |
| Bevilja<br>Ar du saker på att du vill bevilja anstallningen?<br>ОК Avbryt                                                                                                    | × Bevilja Uppgiften har beviljats OK                                                                                                    |
| Bevilja<br>Ar du säker på att du vill bevilja anställningen?<br>OK Avbryt<br>Nef V G START ATTEST ANSTÄLLNIN                                                                                                    | SSGUIDEN DELEGATION MINA ANSTÄLLDA SCHEMA RAPPORTER GENV                                                                                                    |
| Bevilja         Ar du saker på att du vill bevilja anstallningen?         OK       Avbryt         OK       Avbryt         ef ~ CS       START       ATTEST       ANSTÄLLNIN         tällning       Anställningsbevis       Klar att bevilja       Mina anstall                                               | ×       Bevilja         Popgiften har beviljats         •       •         •       •         •       •         •       •         •       •         •       •         •       •         •       •         •       •         •       •         •       •         •       •         •       •         •       •         •       •         •       •         •       •         •       •         •       •         •       •         •       •         •       •         •       •         •       •         •       •         •       •         •       •         •       •         •       •         •       •         •       •         •       •         •       •         •       •         •       •         •       • |
| Bevilja<br>Ar du saker på att du vill bevilja anställningen?<br>OK Avbryt<br>Nef - START ATTEST ANSTÄLLNIN<br>tällning Anställningsbevis Klar att bevilja Mina ans<br>Klar att bevilja                                                                                                    | x       Bevilja         yppgiften har beviljats       Uppgiften har beviljats         or       or         GSGUIDEN       DELEGATION       MINA ANSTÄLLDA       SCHEMA       RAPPORTER       GENV         stallda       Delegation                                                                                                    |
| Bevilja         Ar du säker på att du vill bevilja anstallningen?         ок       Avbryt         ok       Avbryt         ef ~ 🖧 START       ATTEST       ANSTÄLLNIN         tallning       Anställningsbevis       Klar att bevilja       Mina anst         Klar       Att bevilja       Foretag       TEST | x       Bevilja         y       Uppgiften har beviljats         ox       ox         GSGUIDEN       DELEGATION       MINA ANSTÄLLDA       SCHEMA       RAPPORTER       GENV         stallda       Delegation                                                                                                    |

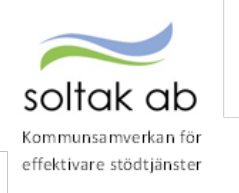

Nu kommer lön att betalas ut för medarbetaren från anställningens startdatum. Tänk på att en anställning som är verifierad av Lön inte längre kan ändras i anställningsguiden utan eventuella ändringar måste skickas in i ett ärende till SOLTAK Lön.

Viktigt att anställningen beviljas i tid för att lön skall utgå till innevarande månad!

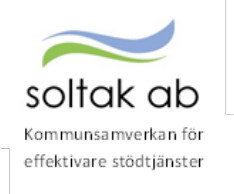

# 6 Kontrollera och bevilja Attest Time Care Pool

## 6.1 Åtgärdade ej beviljade

Här finns alla poster för vikarier som är bokade via Time Care Pool och som skall åtgärdas. Fyll i datum och markera **Åtgärdade ej beviljade (**dessa poster är klara att bevilja) klicka på Sök.

- 1 Markera datum i listan
- 2 Tryck på knappen Avv tjänstg. Då får du upp posten i ny ruta.
- 3 Ange Orsak (Om det inte redan är förifyllt) Kontrollera datum och tid.
- 4 Skriv in ev. rast (Om det inte redan är förifyllt)
- 5 Välj Bemanningstyp (Om det inte redan är förifyllt)
- 6 Här kan du <u>vid behov</u> ändra konto (lägga in ett objekt eller aktivitet mm) bocka i rutan Beviljad och Spara.

| Katego                   | rigrupp Kategori      | Cale       | Aktuella fr o m    | Aktuella t o m | Importdatu           | m               |                    |                  |            |
|--------------------------|-----------------------|------------|--------------------|----------------|----------------------|-----------------|--------------------|------------------|------------|
|                          |                       | O AI       | tgärdade ej bevilj | ade 🔿 Alla     | Inställninga         | ar Aterställ ur | valsvillkor        | Sök              | 1          |
| Boknii                   | ng Vikariepoo         | ol - Lista |                    |                |                      |                 |                    |                  |            |
| För                      | namn                  | Efternamn  | Personnum          | mer Anstnr     | Boknings/<br>Pass-Id | Datum           | Tidtyp<br>Arb/Jour | Klocka<br>fr o m | Kloo<br>to |
|                          |                       |            | ******             | VT400          | 530664/72216         | 8 2022-02-03    | 6                  | 13:00            | 20:0       |
| Avvikande tjäns          | tgöring               |            |                    | VT400          | 522431/71131         | 8 2022-02-04    | A                  | J7:30            | 14:3       |
|                          |                       |            |                    | VT401          | 528104/71875         | 5 2022-02-07    | A                  | 07:00            | 15:3       |
| Pnr                      | Kat Stödassi Anstri   | VT400      |                    | VT400          | 530678/72218         | 4 2022-02-01    | A                  | 15:15            | 20:0       |
| Aurolau - Ada            | 210121                |            |                    | VT400          | 530212/72159         | 2 2022-02-02    | A                  | 14:30            | 21:3       |
| Orsaker: # Arbe<br>Orsak | Ord arbtid avv K-stra | ing the    |                    | VT400          | 530331/72174         | 18 2022-02-03   | A                  | 07:00            | 15:3       |
| Datum                    | 2022-02-03            | 3          |                    | VT400          | 530213/72159         | 3 2022-02-03    | A                  | 14:30            | 22:1       |
| Kī fr o m                | 13:00                 |            |                    | VT500          | 531443/72318         | 8 2022-02-06    | A                  | 12:00            | 21:1       |
| Kitom                    | 20:00                 |            |                    | VT501          | 530128/72149         | 6 2022-02-02    | A                  | 07:30            | 16:0       |
| Ki raststart             |                       | -          |                    | VT501          | 531162/72286         | 9 2022-02-04    | A                  | 07:30            | 16:0       |
| Rast antal min           | 30                    | 4          |                    | VT500          | 530817/72237         | 6 2022-02-02    | A                  | 11:00            | 21:1       |
| Bemanningstyp            | TC Pool 🗸             | G          |                    | VT500          | 531756/72357         | 6 2022-02-06    | A                  | 07:30            | 16:0       |
| Ers, procent             |                       |            |                    | VT500          | 531563/72333         | 2022-02-06      | A                  | 07:00            | 14-3       |
| Teistyrkt<br>Beviljad    | 0                     |            |                    | VT500          | 530932/72249         | 3 2022-02-05    | A                  | 22:00            | 07-0       |
| Beviljad andrad          |                       | •          |                    | 11300          | 550752112245         | D EVEL VE. US   | -                  | 55.VV            |            |
|                          | Ândra Konto           | 6          |                    |                | Placera /            | Avv tjänstg Tu  | 2                  | Frånvard         | >          |

#### 6.2 Ej åtgärdade / Förändrade

Här ligger poster som ska hanteras och tillstyrkas/beviljas.

Poster som markeras med ett Korr eller Borttag, har blivit ändrade i beställningen i TC Pool efter attest.

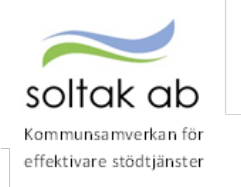

Står det Korr i kolumnen:

- Markera datumet
- Tryck på Avvikande tjänstgöring och Spara om posten.

| kevikande tjänstgöring                                                                                                    |            | 93        |            |                    |        |               |              |       | Avvgs                     | / |
|----------------------------------------------------------------------------------------------------|------------|-----------|------------|--------------------|--------|---------------|--------------|-------|---------------------------|---|
|                                                                                                    | Personnumn | er Anstra | Datum      | Tratyp<br>Arbritou | from:  | Norika<br>Lom | organisation | Andra | Atgarded/<br>Kontrollerad |   |
|                                                                                                    |            | VT400     | 2022-02-23 | A                  | 07:00  | 15:00         | Hallerna Dag | Korr  | Avvig                     |   |
| Drief Org added as a string w                                                                                                    |            | VT501     | 2022-02-26 | A                  | 07:00  | 14:30         | Tarnan Halle | Korri | Ander                     |   |
|                                                                                                    |            |           |            |                    |        |               |              |       | 1.1.1.20                  |   |
| laturn 2002-00-23                                                                                                    |            |           | Barara     | Auchibes           | ++ 1   | the I find    |              |       |                           |   |
| leturn 2022-60-23                                                                                                    |            |           | Placera    | Avvijans           | tg Tur | ttyte Frår    | waro         |       |                           |   |
| ofam 2022-00-23<br>10-0-m 17-98<br>10-0-10-17-98                                                                                                    |            |           | Placera    | Avvtjärs           | ta Tu  | thyte Frår    | Ward         |       |                           |   |
| Defam 2022-00-25<br>010-0-m 67-00<br>01-0-m 15-00<br>01-0-m 15-00                                                                                                    |            |           | Placera    | Avviţars           | tg Tur | rbyte Frår    | Ward         |       |                           |   |
| Detern 2022-00-23<br>0.0 0 m 47-00<br>0.0 m 45-00<br>0 mototer 45-00<br>0 mototer 42-00                                                                                                    |            |           | Placera    | Avvtjärs           | tg Tur | thyte Frik    | waro         |       |                           |   |
| Detum         2022-00-25           0.1h drim         67-56           0.1h drim         47-56           0.1h drim         45-68           0.1h drim         12-56           Detum         12-56           Detum         12-56           Detum         12-56           Detum         12-56           Detum         12-56                                                                                                    |            |           | Placera    | Avvijars           | tg Tur | ttyte Frår    | waro         |       |                           |   |
| Sofum 2002-00-25<br>0 Prio m 47-98<br>0 train 47-98<br>0 routstart 1-2-98<br>Software min 50<br>Software min 50<br>Software min 50                                                                                                    |            |           | Placera    | Avvijars           | tg Tu  | rbyte   Frår  | waro         |       |                           |   |
| Datum         2802-00-25           0 Prici m         67-56           0 Prici m         67-56           0 train         65-66           0 train         65-66           batt antig-mesi         50           batt antig-mesi         50           Discrete         70           Discrete         70           Discrete         70                                                                                                    |            |           | Pacera     | Auvijars           | te Tre | rbyte   Frår  | Weng         |       |                           |   |
| Datum         2802-00-33           0 fr o m         67-56           0 tr o m         67-56           0 tr o m         65-56           0 tr o m         65-56           0 tr o m         65-56           10 tr o m         65-56           10 tr o m         65-56           10 tr o m         10           10 tr o m         10           10 tr o m         10           10 tr o m         10           10 tr o m         10           10 tr o m         10           10 tr o m         10           10 tr o m         10                                                                                                    |            |           | Pacera     | Avvtjärs           | tg Tur | tbyte Från    | Werp         |       |                           |   |
| Datam 2022-00-33<br>at it is im 51:98<br>at it is im 51:98<br>at ansa maximum 30<br>between 30<br>between 50<br>between 50<br>be |            |           | Placera    | Avvijan            | 12 TV  | tbyte Från    | WARD         |       |                           |   |
| Dotam 2022-00-23<br>Ki Pi o m Ki Toli<br>Al Lo m 15-58<br>Gi racistant 12-58<br>Detainingstype 70 Pool *<br>Desamores<br>District State<br>Revigad Indonesia<br>Ferdina Kontes                                                                                                    |            |           | Placera    | Awgar              | ų Tr   | tbyte Frå     | Naro         |       |                           |   |

Står det Borttag i kolumnen:

- Ta bort posten genom att markera efternamnet en ny ruta "Ta bort rad" dyker upp.
- Posten måste tas bort under Avvikande tjänstgöring i Självservice HR/Lön av chef.

Är posten löneberäknad och genererat lön - gör ett ärende till Soltak Lön för ev. rättning.

# 7 När en timvikarie blir sjuk och är bokad på pass i Time Care Pool

Sjukfrånvaro rapporteras i två steg; en placering och en frånvaropost.

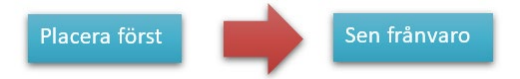

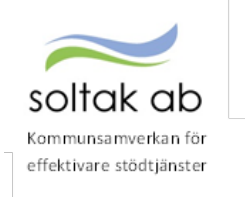

## 7.1 Skapa en Placering

- Markera datumet/flera datum för att slå ihop en placering
- Tryck på Placera

| Prenumerationer/Meddelanden | Bemanningsöversikt At                    | test - Attest                                  | erade poster / rappo                                                        | rtering ~         | Flexhant                   | tering - Organi                    | sation       |
|-----------------------------|------------------------------------------|------------------------------------------------|-----------------------------------------------------------------------------|-------------------|----------------------------|------------------------------------|--------------|
| Attest avvikelser           | Rokningar V                              | ikarior                                        |                                                                             |                   |                            |                                    |              |
| Attest Time Care Pool       | boki ingar v                             | INdifei                                        |                                                                             |                   |                            |                                    |              |
| Kostnadskontroll per enhet  | Urvalsvillkor                            |                                                |                                                                             |                   |                            |                                    |              |
| Delegera attest             | Välj org 2010-01<br>Mittesonistupp Kites | -01 /Stenungsund<br>on<br>Sök<br>rändrade O Åt | vSocialtjä /Ordinärt Bor<br>Aktuella fr.o.m. Aktuel<br>gärdade ej beviljade | atom In<br>Ala Ir | nportdætur<br>nställningar | Aterställ urvalsville              | or Sök       |
|                             | Bokning Vikariep                         | ool - Lista                                    |                                                                             |                   |                            |                                    |              |
|                             | Elternamn                                | Förnamn                                        | Personnummer Ans                                                            | thr Datu          | m Tiday<br>Arb/)o          | p Klocka Klocka Tid<br>ur from tom | typ Noterinį |
|                             |                                          |                                                | VIS                                                                         | 00 2022-02        | -16 A                      | 15:30 22:00                        | SJUK Vakans  |
|                             |                                          |                                                | VTS                                                                         | 00 2022-02        | -17 A                      | 15:30 22:00                        | SJUK Vakans  |
|                             | 100                                      |                                                | /15                                                                         | 00 2022-02        | -20 A                      | 07:00 14:00                        | SJUK Vakans  |
|                             | 1. In 1997                               |                                                | in the second second                                                        |                   |                            | 10-                                |              |

Ange verksamhetens godkända Heltidsmått.tex:

37 för de flesta enheter inom vård och omsorg

40 för de flesta enheter inom förskola

Ange Helgarb tex:

Låte fältet vara Blankt för de enheter som arbetar på Storhelg, ex vård och omsorg

Välj Ej Helg för de enheter som inte arbetar på storhelgdagar under arbetsveckan månfre.

Behöver man ändra konto, eller ange en Aktivitet /Objekt – välj Ändra konto

|                                 | Jourtid                                                                         | 1.1                                                                                     |                                                    |                                                             |                                                                                                    |                                 |                                             |  |
|---------------------------------|---------------------------------------------------------------------------------|-----------------------------------------------------------------------------------------|----------------------------------------------------|-------------------------------------------------------------|----------------------------------------------------------------------------------------------------|---------------------------------|---------------------------------------------|--|
| ion s                           | Schema-ID                                                                       | Grp                                                                                     | Rad H/tid                                          | Art nr                                                      | Startwire                                                                                          |                                 |                                             |  |
| um Väs                          | AA08816BV                                                                       | -                                                                                       | 37                                                 | 1                                                           | 1                                                                                                  |                                 |                                             |  |
| om [                            | Datum Tom                                                                       | Helgarb                                                                                 | 5                                                  |                                                             |                                                                                                    |                                 |                                             |  |
| 14                              | 2022-02-20                                                                      |                                                                                         | ▼ 1.5                                              | 2.33                                                        |                                                                                                    |                                 |                                             |  |
| ag Tisdag                       | Onsdag To                                                                       | n anFredael                                                                             | indag                                              |                                                             |                                                                                                    |                                 |                                             |  |
| -                               | <u> </u>                                                                        |                                                                                         | - 2                                                |                                                             |                                                                                                    |                                 |                                             |  |
|                                 |                                                                                 |                                                                                         |                                                    |                                                             |                                                                                                    |                                 |                                             |  |
|                                 |                                                                                 |                                                                                         |                                                    |                                                             |                                                                                                    |                                 |                                             |  |
|                                 |                                                                                 |                                                                                         |                                                    |                                                             |                                                                                                    |                                 |                                             |  |
|                                 |                                                                                 |                                                                                         |                                                    |                                                             |                                                                                                    |                                 |                                             |  |
|                                 |                                                                                 |                                                                                         |                                                    |                                                             |                                                                                                    |                                 |                                             |  |
|                                 |                                                                                 |                                                                                         |                                                    |                                                             |                                                                                                    |                                 |                                             |  |
| Plac                            | cering                                                                          |                                                                                         |                                                    |                                                             |                                                                                                    |                                 |                                             |  |
|                                 |                                                                                 |                                                                                         |                                                    |                                                             |                                                                                                    |                                 |                                             |  |
|                                 |                                                                                 |                                                                                         |                                                    |                                                             |                                                                                                    |                                 |                                             |  |
| himm                            | on Malatilain                                                                   | since Malations                                                                         | Dec 500433 54                                      | 44 Same 37                                                  | 7500                                                                                               |                                 |                                             |  |
| Nan                             | nn Kristian                                                                     | sson Kristina                                                                           | Pnr 580422-51                                      | 41 Anstnr V                                                 | T500                                                                                               |                                 |                                             |  |
| Nan                             | nn Kristian<br>Arbete                                                           | sson Kristina                                                                           | Pnr 580422-51                                      | 41 Anstnr V                                                 | Bemanningstyp                                                                                      | Ersätter eget 👻                 | 1                                           |  |
| Nan                             | nn Kristlan<br>Arbete<br>Jour                                                   | Fr o m                                                                                  | Pnr 580422-51                                      | 41 Anstnr V                                                 | Bemanningstyp<br>Orsak                                                                             | Ersätter eget 👻                 | ~                                           |  |
| Nan<br>©                        | nn Kristian<br>Arbete<br>Jour                                                   | Fr o m                                                                                  | Pnr 580422-51<br>2022-02-1<br>2022-02-1            | 41 Anstor V<br>16<br>20                                     | Bemanningstyp<br>Orsak<br>Jour/Ber tidtyp                                                          | Ersätter eget 👻<br>TC Pool      | v                                           |  |
| Nar<br>©                        | nn Kristian<br>Arbete<br>Jour                                                   | Fr o m<br>T o m<br>Varseldati                                                           | Pnr 580422-51<br>2022-02-1<br>2022-02-1            | 41 Anstnr V<br>16<br>20                                     | Bemanningstyp<br>Orsak<br>Jour/Ber tidtyp                                                          | Ersätter eget V<br>TC Pool      | ~                                           |  |
| Nar                             | nn Kristlan<br>Arbete<br>Jour                                                   | From<br>Tom<br>Varseldate                                                               | Pnr 580422-51<br>2022-02-1<br>2022-02-2<br>um      | 41 Anstnr V<br>16<br>20                                     | Bemanningstyp<br>Orsak<br>Jour/Ber tidtyp                                                          | Ersätter eget V<br>TC Pool      | v                                           |  |
| Nar                             | nn Kristlan<br>Arbete<br>Jour                                                   | Fr o m<br>T o m<br>Varseldati                                                           | Pnr 580422-51<br>2022-02-1<br>2022-02-2<br>um      | 41 Anstnr V<br>16<br>20                                     | Bemanningstyp<br>Orsak<br>Jour/Ber tidtyp                                                          | Ersätter eget V<br>TC Pool      | >                                           |  |
| Nan<br>O<br>Falt                | nn Kristlan<br>Arbete<br>Jour                                                   | From<br>Tom<br>Varseldati                                                               | Pnr 580422-51<br>2022-02-<br>2022-02-2<br>um       | 41 Anstor V<br>16<br>20<br>Place                            | Bemanningstyp<br>Orsak<br>Jour/Ber tidtyp                                                          | Ersätter eget V<br>TC Pool      | •                                           |  |
| Nan<br>©<br>O                   | nn Kristlan<br>Arbete<br>Jour<br>Jour                                           | Fr o m<br>T o m<br>Varseldati<br>Vistallning<br>VAD Tim H-P                             | Por 580422-51<br>2022-02-1<br>2022-02-2<br>um      | 41 Anstor V<br>16<br>20<br>Place                            | 500<br>Bemanningstyp<br>Orsak<br>Jour/Ber tidtyp                                                   | Ersätter eget ¥<br>TC Pool      | ×<br>Āndra Konto                            |  |
| Nan<br>©<br>Org                 | nn Kristian<br>Arbete<br>Jour<br>anisation                                      | Fr o m<br>T o m<br>Varseldati<br>VStathing<br>VÃO Tim H-H                               | Pnr 580422-51<br>2022-02-1<br>2022-02-2<br>um      | 41 Anstor V<br>16<br>20<br>Place<br>HT                      | r500<br>Bemanningstyp<br>Orsak<br>Jour/Ber tidtyp<br>ring<br>Centr Väs                             | Ersätter eget V<br>TC Pool      | ¥<br>Åndra Konto                            |  |
| Nan<br>O<br>Fatt<br>Org<br>Kati | nn Kristian<br>Arbete<br>Jour<br>sanisation<br>egori                            | SSON Kristina<br>Fr o m<br>T o m<br>Varseldati<br>Vistathing<br>VÃO Tim H-)<br>Usk      | Pnr 580422-51<br>2022-02-<br>2022-02-<br>um        | 41 Anster V<br>16<br>20<br>Place<br>HT<br>Us                | t500<br>Bemanningstyp<br>Orsak<br>Jour/Ber tidtyp<br>ring<br>Centr Väs<br>k                        | Ersätter eget ¥<br>TC Pool<br>¥ | Andra Konto<br>Sök Kategori                 |  |
| Nan<br>Org<br>Kati              | nn Kristian<br>Arbete<br>Jour<br>anisation<br>egori                             | sson Kristina<br>Fr o m<br>T o m<br>Varseldati<br>VAO Tim H-1<br>Usk<br>Didinana Scher  | Pnr 580422-51<br>2022-02-<br>2022-02-<br>um<br>K   | 41 Anster V<br>16<br>20<br>Place<br>HT<br>Us<br>Place       | TSOO<br>Bernanningstyp<br>Orsak<br>Jour/Ber tidtyp<br>ring<br>Centr Vas<br>k                       | Ersätter eget ¥<br>TC Pool      | Andra Konto<br>Sök Kategori                 |  |
| Nan<br>Org<br>Kati<br>Org       | nn Kristian<br>Arbete<br>Jour<br>anisation<br>egori<br>canisation               | sson Kristina<br>Fr o m<br>T o m<br>Varseldati<br>VšO Tim H-H<br>Ušk<br>Drdinarie Scher | Pnr 580422-51<br>2022-02-1<br>2022-02-1<br>um<br>K | 41 Anstrr V<br>16<br>20<br>Place<br>HT<br>US<br>Place       | rsoo<br>Bemanningstyp<br>Orsak<br>Jour/Ber tidtyp<br>Ving<br>Centr Vas<br>k<br>ting<br>Centr Vas   | Ersätter eget V<br>TC Pool      | Andra Konto     Sök Kategori     Sök Schema |  |
| Nan<br>Org<br>Kati<br>Org       | nn Kristian<br>Arbete<br>Jour<br>anisation<br>egori<br>canisation<br>canisation | sson Kristina<br>Fr o m<br>T o m<br>Varseldati<br>VAO Tim H-I<br>Usk<br>Dedinarie Sche  | Pnr 580422-51<br>2022-02-1<br>2022-02-1<br>um<br>K | 41 Anstnr V<br>16<br>20<br>Place<br>HT<br>Us<br>Place<br>HT | TSOO<br>Bemanningstyp<br>Orsak<br>Jour/Ber tidtyp<br>Centr Vas<br>k<br>K<br>Centr Vas<br>Centr Vas | Ersätter eget V<br>TC Pool V    | Andra Konto   Sök Kategori   Sök Schema     |  |

rss/Ny lön 🛛 Tid utvärderas från placering 🗳 Time Care 🗳 Beviljad 🗍 Beviljad ändrad

Dygnsvila

Veckoarbetstid

Bocka i TimeCare och Beviljad - klicka på Spara.

### 7.2 Skapa en frånvaro

När Placeringen är klar ska frånvaron skapas. Posten ligger inte kvar under Ej åtgärdade/förändrade.

- Av

Inställningar

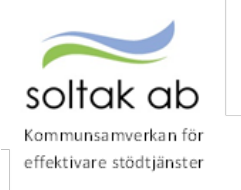

- Sök fram placeringen genom att markera Alla
- Man kan ange från vilket datum man vill se alla poster
- Tryck på Sök
- Leta upp den/de poster som du placerade

Under kolumnen Åtgärdad/Kontrollerad kan man se att posterna blivit placerade.

| arcsoulb obblearch  | pri           | Aktuella fr o m      | Aktuella t          | om Impor                          | tdatum                   |                 |                       |                      |                                    |                                          |
|---------------------|---------------|----------------------|---------------------|-----------------------------------|--------------------------|-----------------|-----------------------|----------------------|------------------------------------|------------------------------------------|
| ✓                   | Sök           | 2022-02-16           |                     |                                   |                          |                 |                       |                      | 4                                  |                                          |
| 🔿 Ej åtgärdade / Fö | irändrade 🔿 / | ltgärdade ej bevilja | e ()                | Alla In tal                       | Iningar                  | Aterstä         | ll urvals             | dilikor S            | ök                                 |                                          |
| okning Vikariep     | ool - Lista   |                      |                     |                                   |                          |                 |                       |                      |                                    |                                          |
|                     |               |                      |                     |                                   | The                      | Mandan          | Viewler               |                      |                                    | and the second second                    |
| Efternamn           | Förnamn       | Personnumme          | er Anstnr           | Datum                             | Arb/Jour                 | from            | tom                   | Tidtyp               | Notering                           | Atgardad/<br>Kontrollera                 |
| Efternamn           | Förnamn       | Personnumme          | er Anstnir<br>VT500 | Datum<br>2022-02-16               | Arb/Jour<br>A            | fr o m<br>15:30 | tom<br>22:00          | Tidtyp<br>Sjl        | Notering<br>IK Vakans              | Atgardad/<br>Kontrollera<br>Plac         |
| Efternamn           | Förnamn       | Personnumme          | VT500<br>VT500      | Datum<br>2022-02-16<br>2022-02-17 | Arbi/Jour<br>A<br>A<br>A | from<br>15:30   | tom<br>22:00<br>22:00 | Tidtyp<br>SjU<br>SjU | Notering<br>IK Vakans<br>IK Vakans | Atgardad/<br>Kontrollera<br>Plac<br>Plac |

#### Klicka på frånvaro.

| Frånvaro                                                                                        |      |
|-------------------------------------------------------------------------------------------------|------|
|                                                                                                 | + Ny |
| Sök frånvaroposter                                                                              |      |
| Period 2022-02-01,2022-02-28 ♥<br>○ Avslagna ○ Ej tillstyrkta ○ Ej beviljade @ Alla<br>② Q Visa |      |
| Inga poster funnal                                                                              |      |
|                                                                                                 |      |
| Prenumerera på denna sökning                                                                    |      |

#### Tryck på Ny

- 1) Ange Frånvaroorsaken
  - Sjuk + Semers Timanst rätt till sjuklön
  - Sjuk tim ej sjuklönelag ej rätt till sjuklön men semesterersättning
  - Tillf fp +semers Timanst vård av barn, genererar semesterersättning. Det är av vikt att tillstyrka denna orsak då FK kan göra en förfrågan om de har rätt till ersättning för denna dag. Det är en förutsättning att barnet är registrerat i Självservice för att kunna tillstyrka posten.
- 2) Ange datum from och tom
- 3) Tryck Nytt konto Välj org. samma som placeringen (om man inte väljer samma org. som schemat så kommer kostnaden för frånvaron att hamna på anställningens kontering).

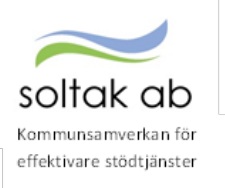

#### Markera Tillstyrkt/Beviljad

|                                                                                                    |                                                    | D https://hr-stenungsund.selfakab.se                 | (Arbetsledare/Arbled/Authorizat |
|----------------------------------------------------------------------------------------------------|----------------------------------------------------|------------------------------------------------------|---------------------------------|
|                                                                                                    | Usk VT500                                          | Konto<br>Ansaer Projekt Verksamber Attaces           | Otpic/In                        |
| Frânsersonsek   Sp.k + Semera Timanat                                                                   | *                                                  |                                                      | Sak korea                       |
| Datum Isles Datum tan Iti Islam (K                                                                      | Num Timitag Timinan Omlann Sensitat Katha          | Annual Jose werksamber Alovart Objekt/<br>4010 50000 | Fri Havadkonto Procest          |
| 2022-02-16 2022-02-20                                                                                   |                                                    |                                                      | OK                              |
| Likarintyg tom N                                                                                        | iya konto                                          |                                                      |                                 |
| Bitlepit Dies 2 Dies                                                                                    | 4) ad andrad 🗋 Avolagen                            |                                                      |                                 |
|                                                                                                    | r artodgr 🛛 33 medid 🖒 Kvot frikn anst             |                                                      |                                 |
| O Ber min oc D Ber                                                                                      |                                                    |                                                      |                                 |
| Arbetsdagar/Timmar                                                                                      |                                                    |                                                      |                                 |
| Arbetsdagar/Timmar                                                                                      | 800 1110 2210 230 3402 3511 240                    | 27/2 28/2 1/3                                        |                                 |
| Arbetsdagar/Timmar<br>192 132 132 132 2<br>Peg                                                          | 2892   2712   2212   2892   2892   2897   2897   - | 202   202   30                                       |                                 |
| Arbetsdagar/Timmar<br>MV2 1772 1142 392 2<br>Deg<br>Tim                                                 | 2847 2714 2244 2344 2442 2544 2444 -               | 278   2882   3/3                                     |                                 |
| Der min vC.) Ber Arbetsdager/Timmae     402 702 142 1502 2  Dag Tim     Ves forskessevppg Vaa treeje av | 2007 371/07 220/2 2302 340/2 350/2 260/7 .         | anta anna an                                         |                                 |

Spara.

## 7.3 Frånvaro del av dag

Se instruktioner för – Skapa en Placering

Se instruktioner för – Skapa en frånvaro

Skillnaden i frånvaroposten är att ange en starttid i rutan KI from

|                                                                                                    | Va                                                                               | rdbitr VT500                              |                |                  |        |         |
|----------------------------------------------------------------------------------------------------|----------------------------------------------------------------------------------|-------------------------------------------|----------------|------------------|--------|---------|
| Frånvaroorsak Sjuk +                                                                                       | Semers Timanst 🔍                                                                 |                                           |                |                  |        |         |
| Datum from Datum to<br>2022-02-17 2022-02                                                                  | -17 17:00                                                                        | im/dag Tim/mån                            | Omfattn S      | Sem fakt Ka      | l fakt |         |
|                                                                                                    |                                                                                  |                                           |                |                  |        |         |
| Läkarintyg tom                                                                                             | Nytt Konto<br>d 🔅 Beviljad ändr                                                  | ad 🗌 Avslagen                             | unt felle sort | ÷                |        |         |
| Läkarintyg tom                                                                                             | Nytt Konto<br>d Beviljad andr<br>lenderdgr Der arbdgr<br>ar                      | ad Avslagen                               | wot från anst  | t                | 380    | 10 10   |
| Läkarintyg tom<br>Tillstyrkt Bevilja<br>Ber mån ut Ber ka<br>Arbetsdagar/Timm<br>17/2 18/2 T<br>Døg<br>Tim | Nytt Konto<br>d Beviljad andr<br>lenderdgr Ber arbdgr<br>ar<br>19/2 20/2 21/2 22 | ad Avslagen<br>E j medd K<br>V2 23/2 24/2 | Vot från anst  | t<br>26/2   27/2 | 28/2   | 1/3 2/3 |

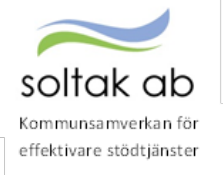

# 8 Kontrollera och bevilja registrerade reseräkningar

Här läggs kilometerersättning in för det dina medarbetare har kört med egen bil i tjänsten samt de reseräkningar som måste beviljas. Här läggs även personliga utlägg in som handlar om resor. Genom att simulera reseräkningen kan rimligheten i utlägget bedömas.

| Chef ~ 🕼 START ATT              | SST ANSTÄLLNINGSGUIDEN DELEGATION MINA ANSTÄLLDA SCHEMA RAPPORTER GENVÄGAR                                                                                                    | <u>م</u> ک |
|---------------------------------|----------------------------------------------------------------------------------------------------|------------|
| Prenumerationer/Meddelanden Ber | nanningsöversikt Attest v <mark>Attesterade poster / rapportering</mark> v Flexhantering v Organisation                                                                                                    |            |
| Turbyte                         | Resor                                                                                                    |            |
| Tillfälligt schema              |                                                                                                    |            |
| Frânvaro                        |                                                                                                    | + Ny       |
| Avvikande tjänstgöring          | Sök Resor                                                                                                    |            |
| Tillägg & avdrag                |                                                                                                    |            |
| Inrikes resor/KM-ers/Utlägg     | Period Hela 2022 V KatGrp V Kategori Sök                                                                                                    |            |
| Tidutvärdering                  | Anstalld<br>○ Ej tillstyrkta ○ Ej bewlijade 🛞 Alla □ CLVIsa                                                                                                    |            |
| Simulera lön                    | Beslutslista Resor                                                                                                    |            |
|                                 | Namm         Auresa         Vii         Hem         Id         Resväg         Andamål         Resvågr         Ridsmål         Resvågr         Ridsmål         Resvågr         Ridsmål         Resvågr         Ridsmål         Resvågr         Ridsmål         Ridsmål |            |

Medarbetaren ska ha skrivit i meddelanderutan vad det är för utlägg hon/han har haft. Underlag och kvitton i ska alltid lämnas till chef för arkivering.

#### Observera datum from och tom, detta måste ligga i samma månad!

Utlandstraktamente rapporteras manuellt på blankett via ärende till Kundservice SOLTAK.

## 9 Godkänn kostnadskontrollen

Rapporten tas ut av chef för att kontrollera och godkänna personalkostnader som är bokförda på enhetens kostnadsställen. Varje natt körs konteringsbearbetningen och den behöver vara gjord innan rapporten tas ut.

Kontroll ska göras löpande (from den 7:de varje månad) fram till lönekörningen verkställs för att slippa ombokningar i efterhand och löneskulder pga. felaktig lön.

## 9.1 Hitta koddelar

#### Gå till menyn RAPPORTER

- Välj rapporter Anställningsuppgifter
- Välj rapporttyp Konto anställning

| t alj i a            | pporte      | , p            |                                       |                 |                   |                |           |
|----------------------|-------------|----------------|---------------------------------------|-----------------|-------------------|----------------|-----------|
| Chef NY 🗸 🔓          | START       | ATTEST         | ANSTÄLLNINGSGUIDEN                    | DELEGATION      | MINA ANSTÄLLDA    | SCHEMA         | RAPPORTER |
| Rapporter 🗸 👘 Per    | sonsammanst | ällning Utd    | atarapporter Kubrapporter (           | Quick Reports   |                   |                |           |
| Ackumulatorer        |             | Dava           | and Alerty University                 | :-              |                   |                |           |
| Adresser             |             | кар            | port - Anstaliningsup                 | pgitter         |                   |                |           |
| Anställningsuppgifte |             | Urval          | svillkor                              |                 |                   |                |           |
| Anteckningar         |             | Valj o         | org 2006-12-01 /TEST                  | -               |                   | -              |           |
| Avvikande tjänstgöri | ng          | Rappo<br>Konte | orttyp Kategorigru<br>o anställning 💙 | upp Kategori    | Sök               |                |           |
| Dygnsvila            |             | Seme           | stergrupp Anställnings                | grupp Be        | eräkningsgrupp An | ställningsform |           |
| Ferier               |             | Datun          | n from Datum tom Signatur             | ✓ Enbart procer | ▼                 |                | ~         |
| Frånvaro             |             |                |                                       |                 |                   |                |           |
| Inrikes resor/KM.ers | (Litlägg    | Åters          | ställ sökvillkor Skapa rapport        |                 |                   |                |           |

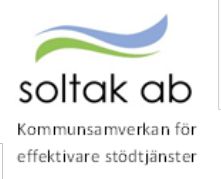

För att sortera rapporten och få en överblick över de koddelar som är kopplade till verksamheten klicka på någon av rubrikerna Ansvar, Verksamhet, Aktivitet eller Objekt.

| Rapport -          | Anställning       | suppgif | fter   |           |         |            |                |            |           |            |     |
|--------------------|-------------------|---------|--------|-----------|---------|------------|----------------|------------|-----------|------------|-----|
| Urvalsvillkor      |                   |         |        |           |         |            |                |            |           | •          |     |
| Rapport ansta      | ällning           |         |        |           |         |            |                |            |           |            |     |
| Organisation       | 2006-12-01 /TEST  |         |        |           |         |            |                |            |           |            |     |
| Rapporttyp         | Konto anställning |         |        |           |         |            |                |            |           |            |     |
| Totalt antal poste | er i urvalet:43   |         |        |           |         |            |                |            |           |            |     |
| Personnr           | Efternamn         | Förnamn | Anstnr | Bev t o m | Procent | Huvudkonto | Ansvar Projekt | Verksamhet | Aktivitet | Objekt/Fri |     |
|                    |                   |         | 923001 | TV        | 60.00   | 1          | 41000          | 4901       | 10042     |            | -   |
|                    |                   |         | VT300  | TV        | 100.00  | 1          | 41063          | 4070       | 10141     | -          |     |
|                    |                   |         | 923000 | TV        | 100.00  | 1          | 41063          | 4070       |           |            |     |
|                    |                   |         | VT300  | TV        | 100.00  | 1          | 41063          | 4070       | 10141     |            | . 1 |
|                    |                   |         | VT301  | TV        | 100.00  | 1          | 41063          | 4070       | 10141     |            |     |
|                    |                   |         | VT300  | TV        | 100.00  | 1          | 41063          | 4070       | 10141     |            |     |
|                    |                   |         | VT200  | TV        | 100.00  | 1          | 41063          | 4070       | 10141     |            |     |
|                    |                   |         | VT300  | TV        | 100.00  | 1          | 41063          | 4070       | 10141     |            |     |
|                    |                   |         | VT300  | TV        | 100.00  | 1          | 41063          | 4070       | 10141     |            |     |
|                    |                   |         | VT301  | TV        | 100.00  | 1          | 41063          | 4070       | 10141     |            |     |
|                    |                   |         | VT300  | TV        | 100.00  | 1          | 41063          | 4070       | 10141     |            |     |
|                    |                   |         | 926005 | TV        | 100.00  | 1          | 41063          | 4070       | 1         | 8123       | . 1 |
|                    |                   |         | 700002 | TV        | 100.00  | 1          | 41063          | 4070       | 1         | 8123       |     |
|                    |                   |         | 703001 | TV        | 100.00  | 1          | 41063          | 4070       | /         | 8123       | . 1 |
|                    |                   |         | 700001 | TV        | 100.00  | 1          | 41063          | 4070       | 1         | 8123       |     |
|                    |                   |         | 300    | TV        | 100.00  | 1          | 41063          | 4070       | /         | 8123       |     |

Dessa kontodelar ligger till grund för vart personalkostnaderna hamnar i kostnadskontrollen och därför kan man behöva söka ut den per koddel för att kunna rimlighets bedöma kostnaderna.

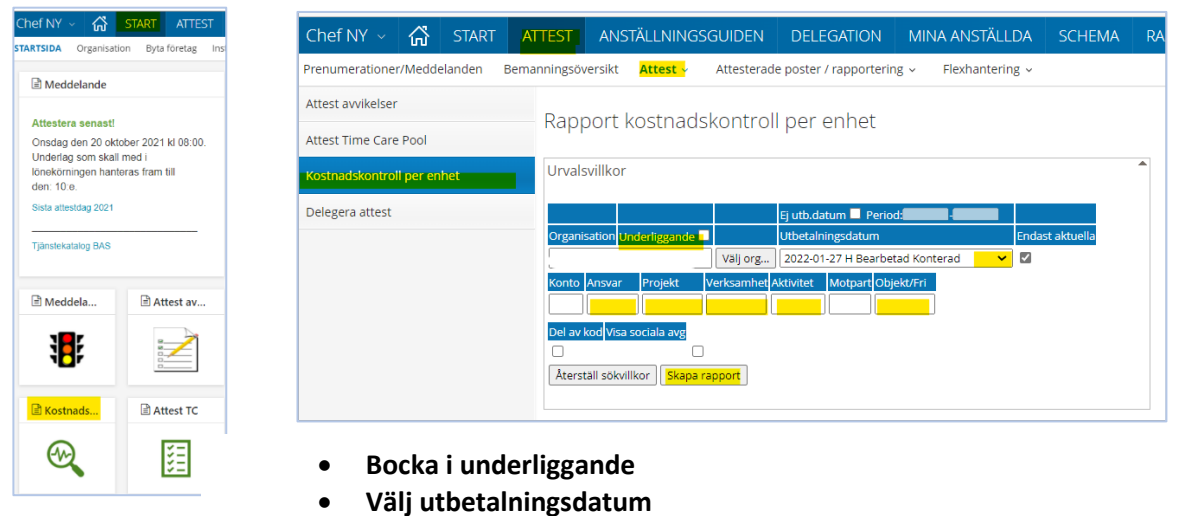

• Kodsträng/Koddelar

Kostnadskontrollen ligger som snabbknapp på Startsidan och under menyn ATTEST – Attest – Kostnadskontroll per enhet.

Välj utbetalningsdatum och fyll alltid i Ansvar och Verksamhet. Beroende på hur konteringsregistret är uppsatt i resp. kommun/bolag kan man behöva ange fler delar i Kostnadskontrollen för att få fram enhetens lönekostnader.

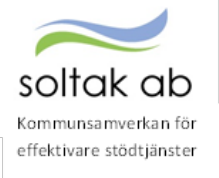

# 9.2 För att säkerställa månadens personalkostnader behöver chef titta extra på nedanstående delar i rapporten:

Namn - kontrollera om det finns medarbetare på listan som inte tillhör din enhet, anställningen kan vara upplagd på fel organisation.

#### Fördelningsprocent -

kontrollera att det är rätt fördelning på medarbetare med markeringen Fördelad, samt medarbetare som borde vara fördelad men inte har markeringen så att

| Rapport kostnadskontroll per enhet                        |               |         |                 |               |                |  |  |  |  |
|-----------------------------------------------------------|---------------|---------|-----------------|---------------|----------------|--|--|--|--|
| Urvalsvillkor                                             |               |         |                 |               |                |  |  |  |  |
| Rapport kostnadsko                                        | ntroll per er | nhet    |                 |               |                |  |  |  |  |
| Samtliga dolda rader Dolda rader Person Godkänn           |               |         |                 |               |                |  |  |  |  |
| Anst Placering Avv tjäns                                  | st Konto Anst | Lönespe | ec              |               |                |  |  |  |  |
| Namn                                                      | Personnr      | Anstnr  | Fördelningsproo | ent Summa     | Belopp         |  |  |  |  |
| Mirella Timavlönad                                        | 640514-7171   | 200     | 100.00          | 35            | 5000.00        |  |  |  |  |
| Olof Åberg                                                | 720918-0491   | 1       | Fördelad        | 17            | 7250.00        |  |  |  |  |
| Ann-Charlott Skoog                                        | 730301-6021   | 800001  | 100.00          | 28            | 3000.00        |  |  |  |  |
| M Semester Tillsvidare                                    | 740623-2889   | 500     | 100.00          | 15            | 5868.00        |  |  |  |  |
| Test Testsson                                             | 800813-7492   | 800001  | 100.00          | 19            | 9268.00        |  |  |  |  |
| Mirella Semester vikariat 810815-3860 V500 100.00 2539.15 |               |         |                 |               |                |  |  |  |  |
| Mirella Uppehåll 940207-7680 uppeh 100.00 22750.00        |               |         |                 |               |                |  |  |  |  |
| Summa: 140675.15                                          |               |         |                 |               |                |  |  |  |  |
|                                                           |               |         | [               | Export till I | Excel Skriv ut |  |  |  |  |

lönesumman belastar rätt kostnadsställen. Genom att markera den anställde och klicka på rutan Konto Anst så får du fram konteringen.

Summa/belopp - kontrollera noga löneposter på medarbetare som är 100% lediga/frånvarande om det finns pengar i Summa Belopp, här kan en frånvaro ha ett felaktigt slutdatum och behöva förlängas för att förhindra löneskuld. Belopp med minus framför innebär att en löneskuld uppstått och du kan gå till medarbetarens lönespec för att se varför skulden uppstått.

Rapporten ska vara **Godkänd** innan chefs behörighet ändras till endast öppen för läsning enligt tidplan och kan inte delegeras till någon kollega.

Felaktigheter som upptäcks i kostnadskontrollen behöver justeras av chef och i de fall Lön behöver göra ändringar så måste underlag skickas in i ett ärende till <u>SOLTAK Kundservice</u>

Instruktionsfilm - Kostnadskontrollen

## 10 Efter lönekörning

Om du som chef eller din medarbetare upptäcker felaktigheter i löneutbetalningen så kan du säkerställa det genom att själv kontrollera den anställdes utbetalning under Mina anställda/ Saldouppgifter/ Lönespecifikation per person.

Om något ska åtgärdas måste underlag skickas in i ett ärende till SOLTAK Kundservice

| Kommunsamverkan för<br>effektivare stödtjänster |                                                                                                    |   |
|-------------------------------------------------|----------------------------------------------------------------------------------------------------|---|
| Chef - 🟠 START AT                               | TEST ANSTÄLLNINGSGUIDEN DELEGATION MINA ANSTÄLLDA SCHEMA ···                                                                                                    |   |
| Anställning - <mark>Saldouppgifter</mark> -     | Procentfördelning Anställningsbevis Organisation                                                                                                    |   |
| Lönespecifikation per person                    | Lönelista                                                                                                    |   |
| Semester, flex & komp                           |                                                                                                    |   |
| Övertidsuppgifter                               | Sök lönelista                                                                                                    | ^ |
| Personackumulatorer                             | Anställd Tillsvidare Petra, Barnsköt, 500, TV 💙 Sök                                                                                                    |   |
| Anställningsackumulatorer                       | Person- anställningsuppgifter                                                                                                    | • |
|                                                 | Skattetabell:<br>Månadsbelopp: 27000 Summa fast lönetillägg: 0                                                                                                    |   |
|                                                 | Lönelista                                                                                                    | - |
|                                                 | UtbetalningsdatumBruttoPrel skattNetto2022-09-27 H Bearbetad KonteradVDenna utbet27,000.006,977.0020,023.00Ackumulerat243,000.0062,793.00                                                                                                    |   |
|                                                 | Orsak         Antal         Apris         Belopp         From         Tom         Omf         Avvikande kontering         Anstri           Månadslön         30.00         900.00         27,000.00         + 2022-09-01         2022-09-30         1.000         500 |   |
|                                                 | Preliminär skatt         27,000.00         6,977.00         - 2022-09-01         2022-09-30           Netto att utbetala         20,023.00         + 2022-09-01         2022-09-30                                                                                    |   |
|                                                 | Utskrift                                                                                                    |   |

# 11 Inför nästa månad

soltak ab

## 11.1 Kontrollera anställningar med bevakningsdatum

Sök fram anställningar med bevakningsdatum två månader framåt i tiden. Gå till RAPPORTER – Rapporter – Anställningsuppgifter.

- Välj Rapporttyp Anställd t o m
- Datum fr o m nästkommande månads första dag
- Datum t o m sista dagen två månader framåt

Klickar på rubriken Bev tom så sorteras listan stigande i datumordning.

Vikariat som ska förlängas – fyll i formuläret i SOLTAK Kundservice

Vikariat som ska avslutas – SOLTAK Lön avslutar anställningen enl. bevakningsdatum runt den 5:e varje månad.

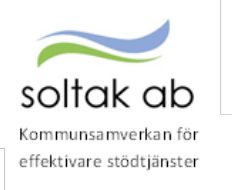

Anställningar som ska avslutas före bevakningsdatum kräver en avgångsanmälan.

| Chef - 🟠 START ATTES             | T ANST             | ÄLLNINGSO                           | GUIDEN            | DEI             | EGATION    | MINA        | ANSTÄLL   | DA SC         | CHEMA         | RAPPORTER |
|----------------------------------|--------------------|-------------------------------------|-------------------|-----------------|------------|-------------|-----------|---------------|---------------|-----------|
| Rapporter - Personsammanställnin | g Utdatara         | pporter Ku                          | Ibrapport         | er              |            |             |           |               |               |           |
| Ackumulatorer                    | Danaar             | t Apotä                             | lloiog            |                 | riftor     |             |           |               |               |           |
| Adresser                         | каррог             | t - Ansta                           | lining            | supp            | giiter     |             |           |               |               |           |
| Anställningsuppgifter            | Urvalsvillk        | or                                  |                   |                 |            |             |           |               |               |           |
| Anteckningar                     | Välj org           |                                     |                   |                 |            |             |           |               |               |           |
|                                  | Rapporttyp         |                                     | Kate              | gorigrup        | p Kategori |             |           |               |               |           |
| Avvikande tjänstgöring           | Anställd tor       | n                                   | <mark>▼</mark> ▼  |                 |            | Sök         |           |               |               |           |
| Dygnsvila                        | Semestergru        | р                                   | Anstä             | illningsgri     | ирр        | Beräkr      | ingsgrupp | ~             | Anställningsf | orm<br>V  |
| Ferier                           | Datum fr o r       | n Datum t                           | o m Si            | gnatur          |            |             |           |               |               |           |
| Frånvaro                         | Återställ sö       | kvillkor                            | pa rapport        |                 |            |             |           |               |               |           |
| Inrikes resor/KM-ers/Utlägg      | Rapport a          | nställning                          |                   |                 |            |             |           |               |               |           |
| Logg arbetsledare                | Organisa<br>Rappor | tion /2015-01-(<br>ttyp Anställd to | )1/Soltak U<br>om | ТВ              |            |             |           |               |               |           |
| Semester                         | Totalt antal p     | oster i urvalet:                    | 9                 |                 |            |             |           |               |               |           |
| Tillfälligt schema               | Personnr           | Efternamn                           | Förnamn           | Anstnr          | Bev t o m  | Tom         | Signatur  |               |               | L         |
|                                  | 5910162642         | Time Care                           | Johanna           | 500             | 2022-09-10 | 2022-09-10  | LonUTB    | Välj funktion | ~             | <b>A</b>  |
| Transaktioner                    | 9212010855         | Vikarie                             | AG                | 100<br>V300     | 2022-10-31 | TV          | sysutb11  | Valj funktion | ~             |           |
| Turbyte                          | 9103262383         | Vikarie 2                           | Johanna           | V300            | 2022-12-01 | TV          | LonUTB    | Välj funktion | ~             |           |
| Tarbyte                          | 7209307581         | Augustsson                          | Malin             | test            | 2022-12-30 | TV          | sysutb11  | Välj funktion | ~             |           |
| Uppehåll                         | 8003285502         | Testpersson                         | Helenas           | 100             | 2022-12-31 | 2022-02-28  | sysutb11  | Välj funktion | ~             |           |
| · · ·                            | 8003285502         | Testpersson                         | Helenas           | 100             | 2022-12-31 | 2022-05-30  | sysutb11  | Välj funktion | ~             | •         |
| <b>(</b>                         | Utskrift           | <u>Titta på rappo</u>               | orten som 2       | K <u>ML-fil</u> |            | Export till | Excel     |               | •             |           |

## 11.2 Kontrollera lönetillägg med bevakningsdatum

Gå till RAPPORTER – Rapporter – Anställningsuppgifter

• Välj Rapporttyp – Fast lönetillägg1 (2–5)

Lönetillägg som löper ut och inte ska förlängas behöver ingen åtgärd. Lönetillägg som ska förlängas/ändras - fyll i formuläret i <u>SOLTAK Kundservice</u>

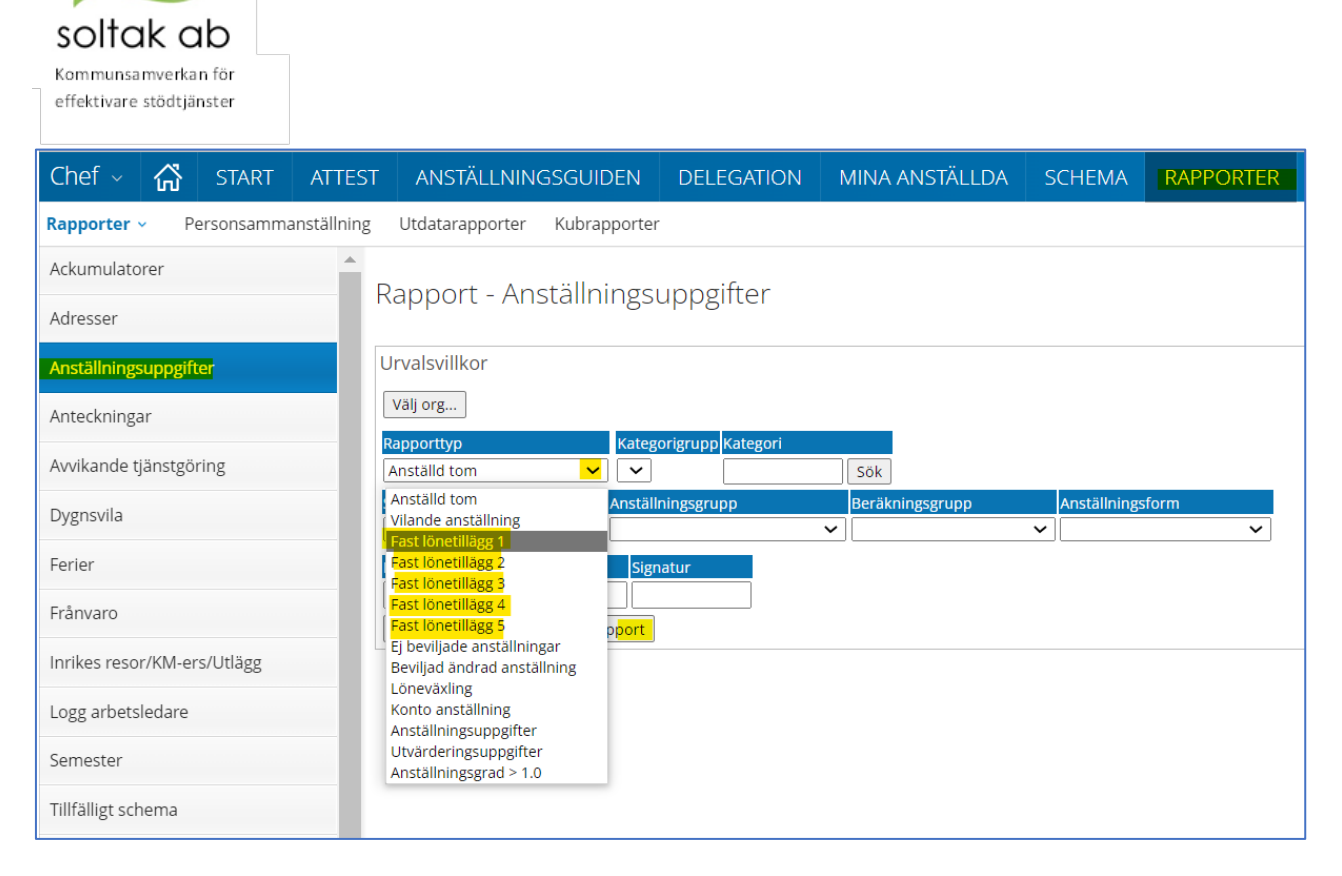

Mer information och instruktioner om de olika funktionerna finns i våra <u>Manualer</u> för Chef och Administratörer.